## Acer ePresentation Management

Acer ePresentation Management offre un modo semplice e rapido per procedere all'impostazione della risoluzione del PC durante l'uso di un proiettore come dispositivo di visualizzazione esterno.

Acer ePresentation Management dispone di due risoluzioni standard per proiettore predefinite. La selezione di una delle due consente di impostare la risoluzione del monitor e del display esterno.

## Uso di Acer ePresentation Management

È possibile avviare Acer ePresentation Management in diversi modi:

- Dal menu Start, andare a Start > (Tutti i) Programmi > Empowering Technology > Acer ePresentation Management.
- Facendo clic sull'icona Empowering Technology dal desktop, o premendo il

tasto < C > è possibile avviare l'interfaccia utente **Empowering Technology**. Selezionare l'icona **Acer ePresentation Management**.

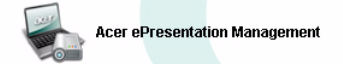

Questo consente di aprire la pagina principale di Acer ePresentation Management.

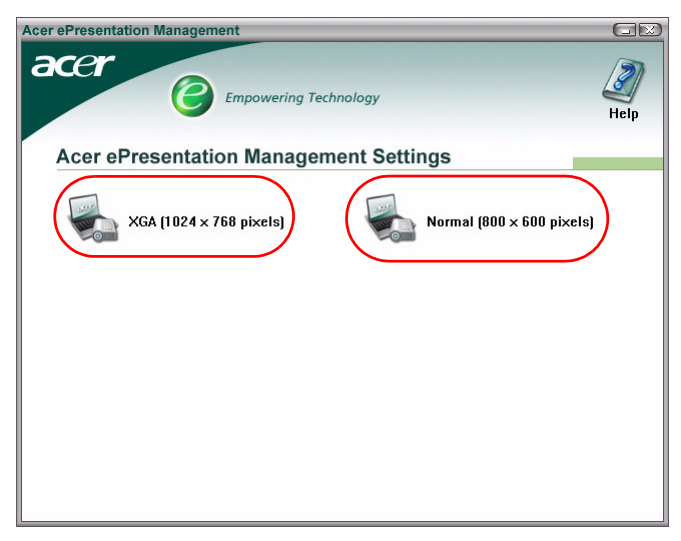

## Pagina principale di Acer ePresentation Management

Nella pagina sono elencate le due risoluzioni (600 x 800 pixel, e 1024 x 768 pixel). Fare clic su una delle due per impostare la risoluzione desiderata. Chiudere Acer ePresentation Management per far tornare la schermata del notebook alla risoluzione originale.